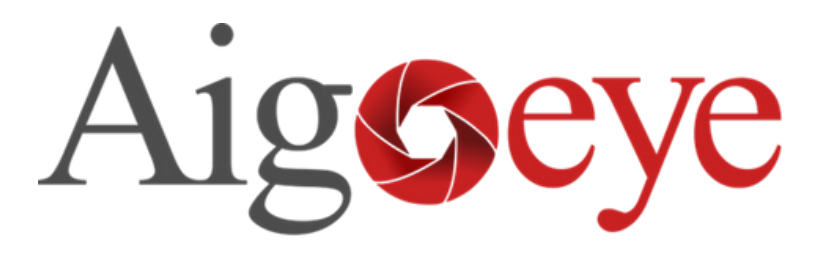

Enabling Smart Surveillance

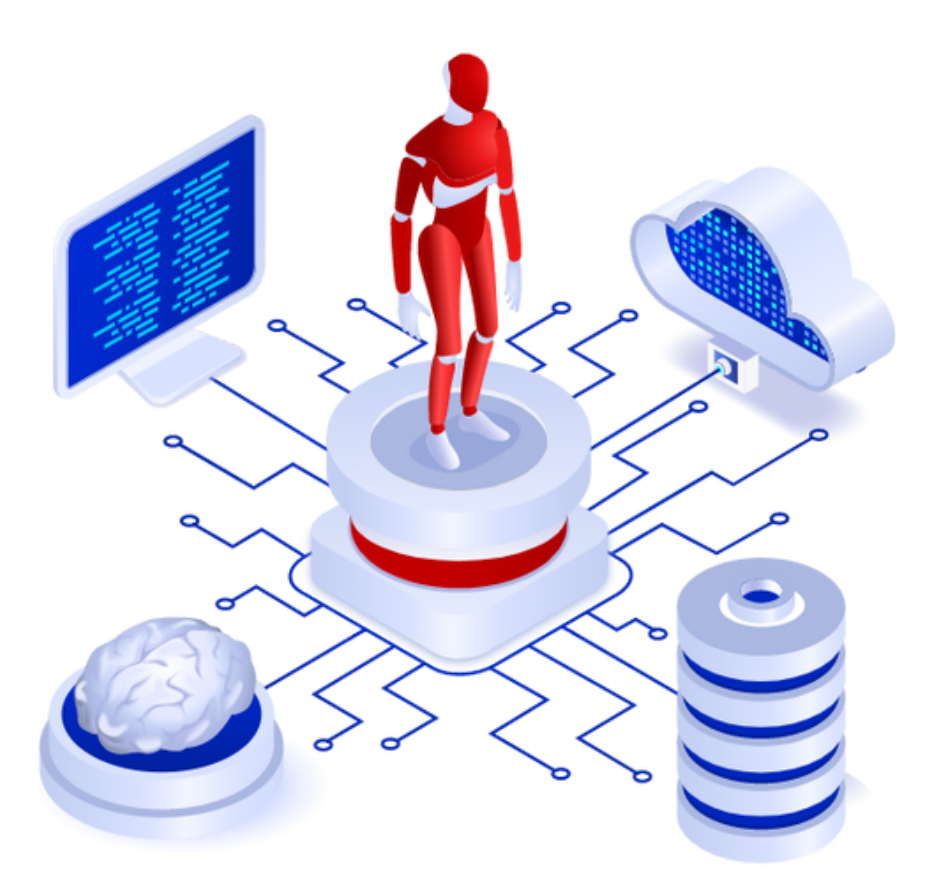

# Milestone Integration Plugin - SarvAl User Manual

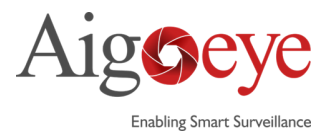

# TABLE OF CONTENTS

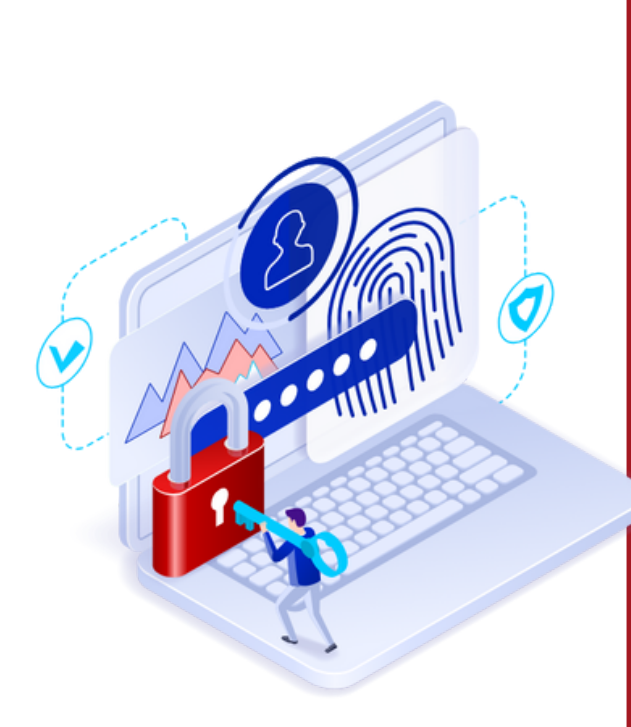

| 02 | Table of contents   |
|----|---------------------|
| 03 | Introduction        |
| 04 | How it works        |
| 05 | Before Installing   |
| 05 | Requirements        |
| 06 | API Installation    |
| 14 | Plugin Installation |
| 15 | Configuration       |
|    |                     |

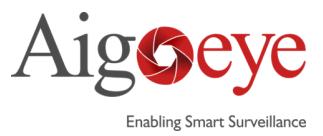

## Introduction

In the realm of modern security and surveillance, the rise of technology has brought forth numerous benefits, but it has also introduced new challenges. One significant challenge faced by the users of Milestone surveillance systems is the frequent occurrence of unjustified alarms(False alerts), which not only disrupt daily operations but also strain the time and resources of surveillance system. In response to this challenge, we present "Aigoeye," a groundbreaking solution which integrates with Milestone's eco system to enable a new era of smart surveillance.

In the context of large-scale enterprises, imagine a company equipped with a network of 100 cameras which uses Milestone as their surveillance solution. They have activated 'Motion Detection' to generate alarms in response to potential human interventions within their surveillance range. The consequence of this setting can often be overwhelming for the security teams. They get flooded with a lot of alarms, sometimes more than thousand alarms in a single day. Regrettably, the actual incidents of true human intervention often prove to be exceedingly rare when compared to the false alarms.

Aigoeye's AI solution lies in its ability to discern real human intervention threats from false alarms. This AI solution not only enhances security but also streamlines the resource allocation process, allowing personnel to concentrate their efforts where they are most needed, ultimately resulting in a more efficient and cost-effective approach to security and surveillance management.

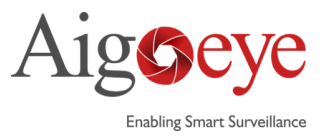

## How it Works

Our innovative solution comprises two integral components, each playing a crucial role in revolutionizing the way we handle surveillance alarms. The first component, known as "*SarvAI*," is a dynamic plugin designed to integrate with the Milestone system. SarvAI's primary function is to extract information of alarms generated by Milestone's event server and facilitate the exportation of the corresponding alarm videos to our robust API, the second component of our solution, "*Aigoeye API*."

The Aigoeye API serves as the brain behind our operation, receiving and meticulously analyzing the incoming alarm videos. It then sends a response back to the SarvAI Plugin. Based on the response received from the Aigoeye API, the SarvAI Plugin takes action, dynamically updating the alarm state as either "*New*" or "*Closed*." Simultaneously, it generates and dispatches a ShortXML message to the relevant client, notifying them of any required human intervention within the surveillance range.

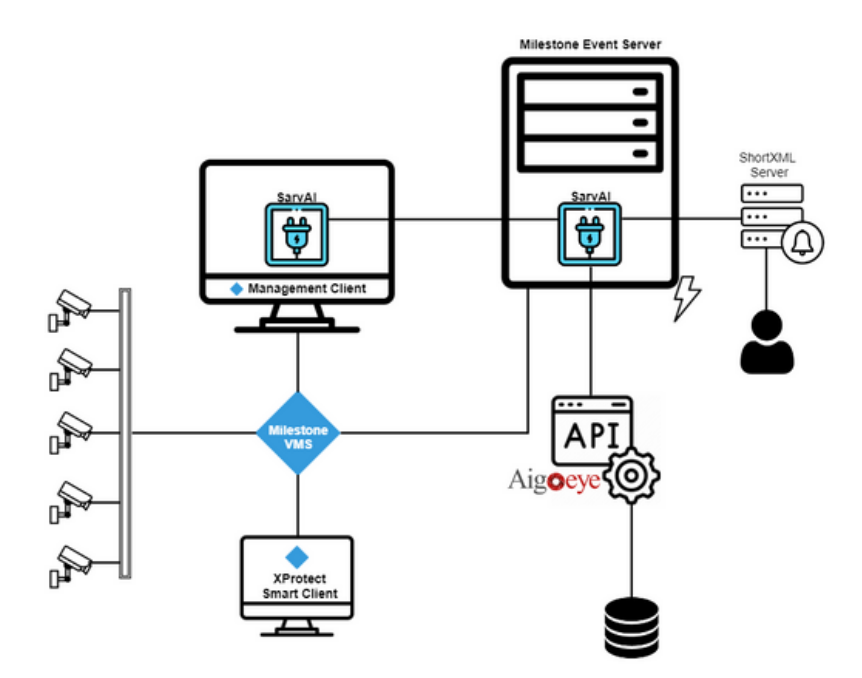

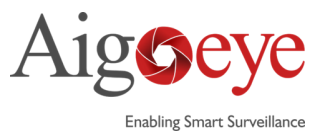

## **Before Installing**

"To facilitate the seamless functioning of our solution, it is imperative to begin by installing the Aigoeye API."

## Requirements

#### Milestone XProtect

Milestone XProtect Corporate 2021 R1, R2, 2022 R1, R2, 2023 R1

## Plugin

SarvAl 1.0.1

### API

Linux OS version 22.04 Python 3.7 MySQL 8.0 nginx

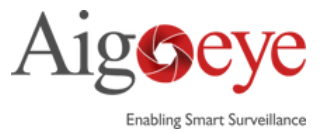

## **API Installation**

- 1. Install Linux OS version 22.04 into system and connect from putty
- 2. Run following command to install python 3.7 and pip
- 1 sudo apt update

2

3 sudo apt install software-properties-common

```
      Image: State in the image: State in the image: State in
```

1 sudo apt install software-properties-common

nv186000@LAPTOP-H61AOPR2:/mnt/c/WINDOWS/system32\$ sudo apt install software-properties-common Reading package lists... Done Building dependency tree Reading state information... Done The following additional packages will be installed: python3-software-properties The following packages will be upgraded: python3-software-properties software-properties-common 2 upgraded, 0 newly installed, 0 to remove and 387 not upgraded. Need to get 32.1 kB of archives. After this operation, 18.4 kB disk space will be freed. Do you want to continue? [Y/n]

1 sudo add-apt-repository ppa:deadsnakes/ppa

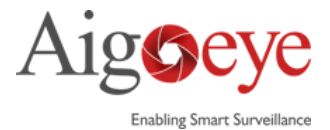

#### sudo apt install python3.7

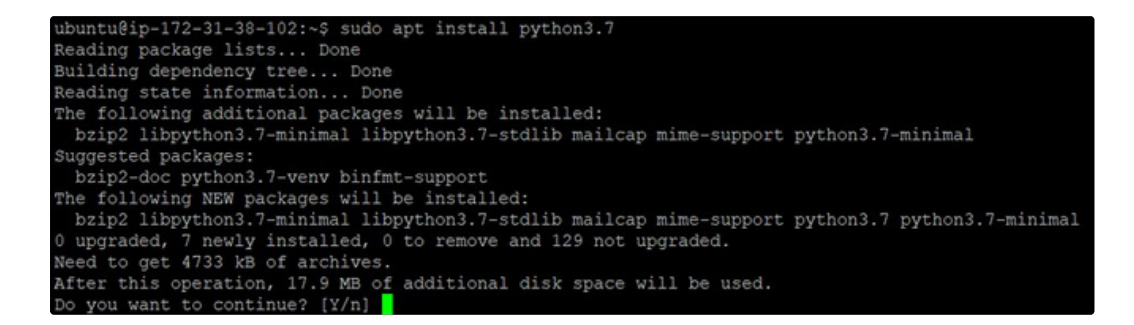

#### sudo apt install python3-pip

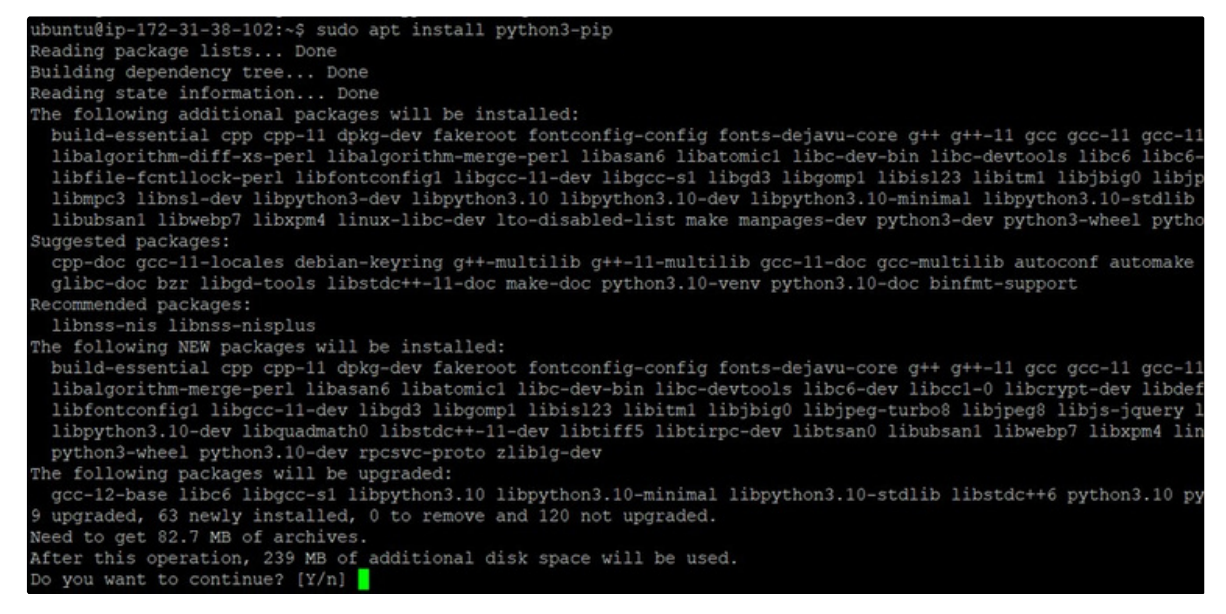

#### 3. To install multiple version of Python, Update bashrc file

#### 1 vi ~/.bashrc

# ubuntu@ip-172-31-38-102:~\$ vi ~/.bashrc # ~/.bashrc: executed by bash(1) for non-login shells. # see /usr/share/doc/bash/examples/startup-files (in the package bash-doc) # for examples

alias python3='/usr/bin/python3.7'

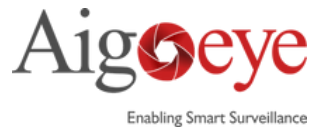

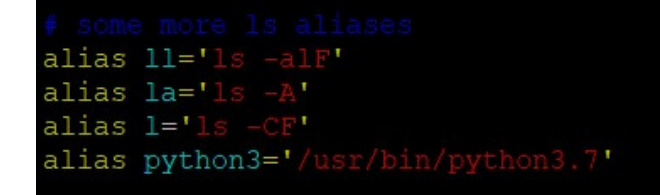

1 sudo update-alternatives --install /usr/bin/python3 python3 /usr/bin/python3.7 2

ubuntu@ip-172-31-38-102:~\$ sudo update-alternatives --install /usr/bin/python3 python3 /usr/bin/python3.7 2 update-alternatives: using /usr/bin/python3.7 to provide /usr/bin/python3 (python3) in auto mode ubuntu@ip-172-31-38-102:~\$

- 3. Copy api files from git and create gunicorn
- i. Create the following folder.

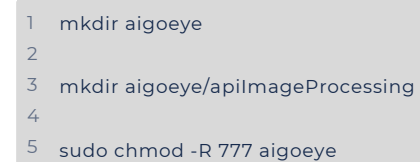

ubuntu@ip-172-31-38-102:~\$ mkdir aigoeye ubuntu@ip-172-31-38-102:~\$ mkdir aigoeye/apiImageProcessing ubuntu@ip-172-31-38-102:~\$ sudo chmod -R 777 aigoeye

ii. Copy the application code to above folder

#### iii. Install python venv

1 sudo apt install python3.7-venv

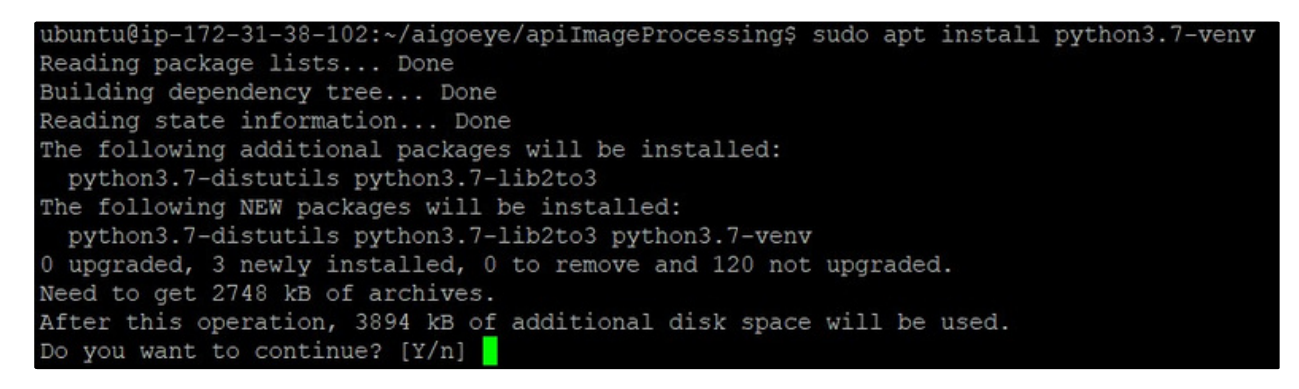

#### 4. Create virtual environment

1 sudo apt install python-pip

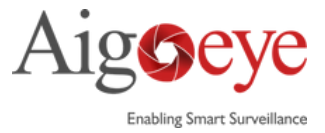

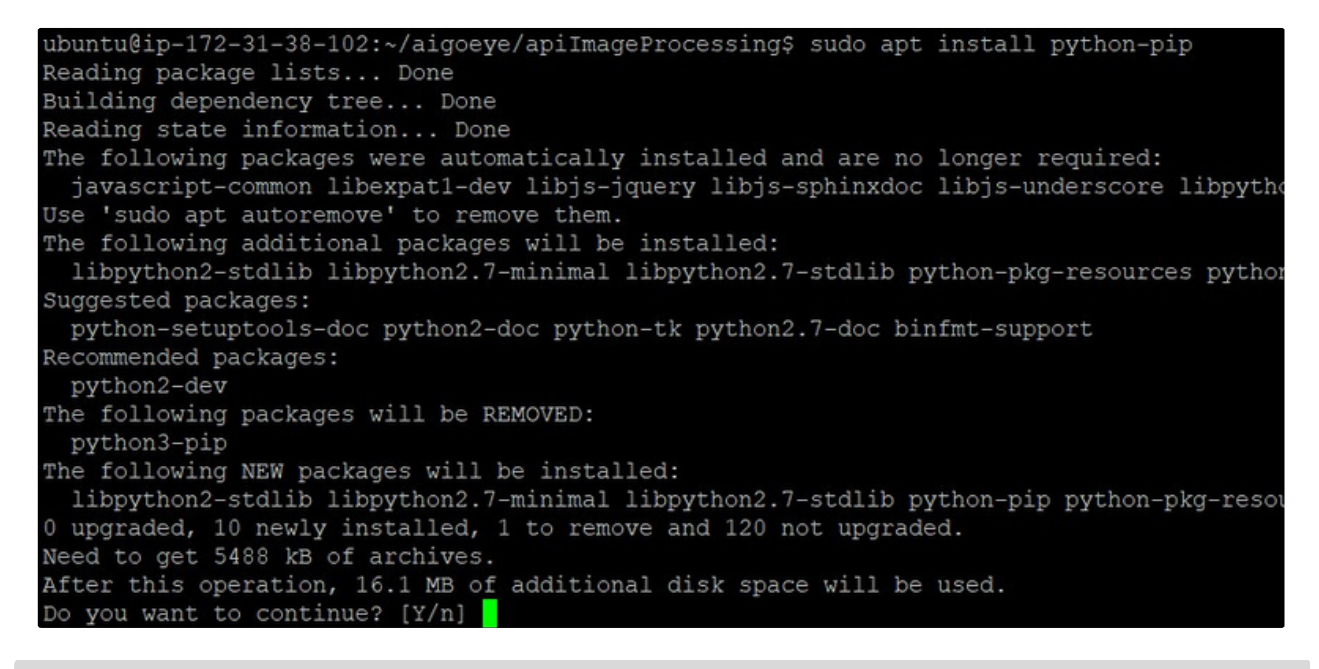

1 python3.7 -m venv apivenv

ubuntu@ip-172-31-38-102:~/aigoeye/apiImageProcessing\$ python3.7 -m venv apivenv ubuntu@ip-172-31-38-102:~/aigoeye/apiImageProcessing\$

source apivenv/bin/activate

- 2
- 3 pip install -r requirements.txt

ubuntu@ip-172-31-38-102:~/aigoeye/apiImageProcessing\$ source apivenv/bin/activate (apivenv) ubuntu@ip-172-31-38-102:~/aigoeve/apiImageProcessing\$ pip install -r requirements.t

#### 5. Deactivate virtual environment

1 deactivate

(apivenv) ubuntu@ip-172-31-38-102:~/aigoeye/apiImageProcessing\$ deactivate ubuntu@ip-172-31-38-102:~/aigoeye/apiImageProcessing\$

#### 6. Install mysql

```
    sudo apt install mysql-server
    sudo systemctl start mysql.service
    sudo mysql
```

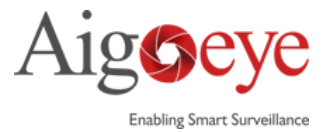

| ubuntu@ip-172-31-38-102:~/aigoeye/apiImageProcessing\$ sudo apt install mysql-server                                                                                                    |
|----------------------------------------------------------------------------------------------------|
| Reading package lists Done                                                                                                    |
| Building dependency tree Done                                                                                                    |
| Reading state information Done                                                                                                    |
| The following packages were automatically installed and are no longer required:                                                                                                    |
| javascript-common libexpat1-dev libjs-jquery libjs-sphinxdoc libjs-underscore libpython3-                                                                                                    |
| Use 'sudo apt autoremove' to remove them.                                                                                                    |
| The following additional packages will be installed:                                                                                                    |
| <pre>libcgi-fast-perl libcgi-pm-perl libclone-perl libencode-locale-perl libevent-pthreads-2.1<br/>libhtml-template-perl libhttp-date-perl libhttp-message-perl libio-html-perl liblwp-media<br/>mecab-ipadic-utf8 mecab-utils mysgl-client-8.0 mysgl-client-core-8.0 mysgl-common mysgl-s</pre>                                                                                     |
| Suggested packages:                                                                                                    |
| libdata-dump-perl libipc-sharedcache-perl libbusiness-isbn-perl libwww-perl mailx tinyca<br>The following NEW packages will be installed:                                                                                                    |
| <pre>libcgi-fast-perl libcgi-pm-perl libclone-perl libencode-locale-perl libevent-pthreads-2.1 libhtml-template-perl libhttp-date-perl libhttp-message-perl libio-html-perl liblwp-media mecab-ipadic-utf8 mecab-utils mysql-client-8.0 mysql-client-core-8.0 mysql-common mysql-s 0 upgraded, 28 newly installed, 0 to remove and 120 not upgraded. Need to perl a perliament</pre> |
| Need to get 29.6 MB of archives.                                                                                                    |
| After this operation, 243 MB of additional disk space will be used.<br>Do you want to continue? [Y/n]                                                                                                    |
|                                                                                                    |
| ubuntu@ip-1/2-31-38-102:~/aigoeye/apiImageProcessing\$ sudo systemct1 start mysql.service<br>ubuntu@ip-172-31-38-102:~/aigoeye/apiImageProcessing\$                                                                                                    |
| ubuntuRin_172_21_28_102: /aigoeye/aniTmageDrocessings sudo mysgl                                                                                                    |
| abuncate 1/2-51-55-55-56-102. Algoeye aprimager locessing such mysqi                                                                                                    |
| Vour Musor connection id is 2                                                                                                    |
| Server version: 0.24-oubuntu0.22.04.1 (Ibuntu)                                                                                                    |
| Server version. 0.0.54-oubuncu0.22.04.1 (obuncu)                                                                                                    |
| Copyright (c) 2000, 2023, Oracle and/or its affiliates.                                                                                                    |
| Oracle is a registered trademark of Oracle Corporation and/or its affiliates. Other names may be trademarks of their respective owners.                                                                                                    |
| Type 'help;' or '\h' for help. Type '\c' to clear the current input statement.                                                                                                    |
| muto al b                                                                                                    |

mysq1> mysql>

#### 7. create mysql users and passwords

ALTER USER 'root'@'localhost' IDENTIFIED WITH mysql\_native\_password BY '<password>';
 ALTER USER 'root'@'localhost' IDENTIFIED WITH auth\_socket;

```
mysql> CREATE USER 'aigoeye'@'%' IDENTIFIED BY 'Password@123';
Query OK, 0 rows affected (0.01 sec)
mysql> GRANT ALL PRIVILEGES ON *.* TO 'aigoeye'@'%' WITH GRANT OPTION;
Query OK, 0 rows affected (0.00 sec)
mysql>
mysql> exit
Bye
```

```
3 GRANT ALL PRIVILEGES ON *.* TO '<username>'@'%' WITH GRANT OPTION;
```

4 5 exit

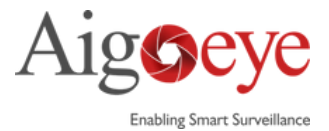

mysql> CREATE USER 'aigoeye'@'%' IDENTIFIED BY 'Password@123'; Query OK, 0 rows affected (0.01 sec) mysql> GRANT ALL PRIVILEGES ON \*.\* TO 'aigoeye'@'%' WITH GRANT OPTION; Query OK, 0 rows affected (0.00 sec)

#### 8. Install nginx

- 1 sudo apt update
- 2
- <sup>3</sup> sudo apt install nginx

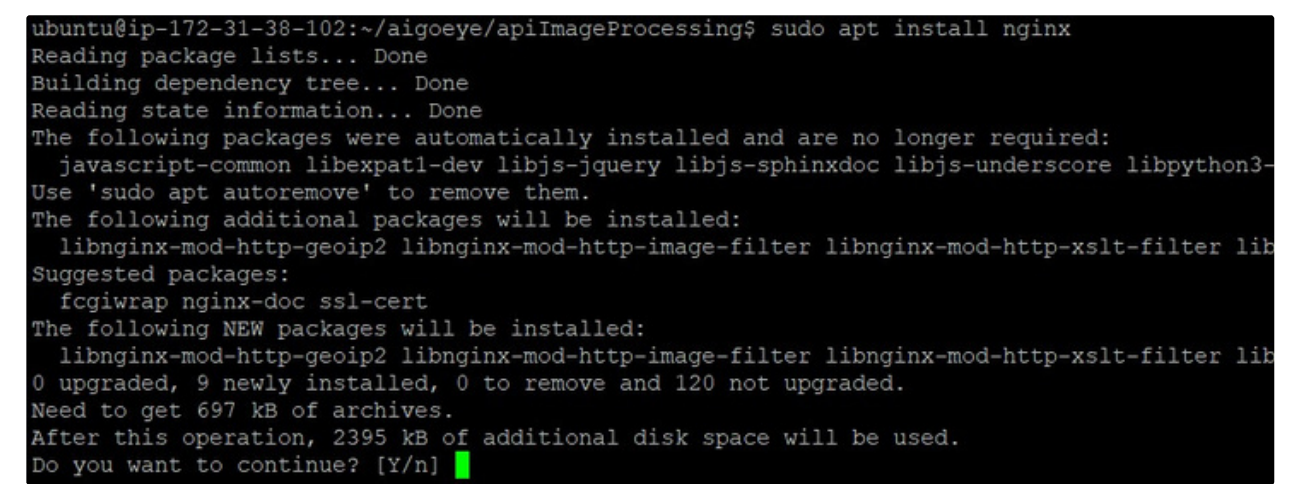

#### 9. Create aigoeye service from following location

## cd /etc/nginx/sites-available sudo vi aigoeye

ubuntu@ip-172-31-38-102:~/aigoeye/apiImageProcessing\$ cd /etc/nginx/sites-available ubuntu@ip-172-31-38-102:/etc/nginx/sites-available\$ sudo vi aigoeye

#### 10. Update aigoeye file

#### 11. Create link using following command

sudo In -s /etc/nginx/sites-available/aigoeye /etc/nginx/sites-enabled

#### ubuntu@ip-172-31-38-102: sudo ln -s /etc/nginx/sites-available/aigoeye /etc/nginx/sites-enable ubuntu@ip-172-31-38-102:

#### 12. Create aigoeye service and update file from aigoeye server

1 sudo vi /etc/systemd/system/aigoeye.service

```
ubuntu@ip-172-31-46-4:~$
ubuntu@ip-172-31-46-4:~$ sudo vi /etc/systemd/system/aigoeye.service
ubuntu@ip-172-31-46-4:~$
```

#### 13. Update nginx.conf file

1 sudo vi /etc/nginx/nginx.conf

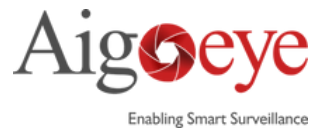

#### 14. Start nginx, aigoeye service.

1 sudo ufw allow 4444

- 2 sudo ufw allow 3306
- 3 sudo ufw allow http
- 4 sudo ufw allow https
- 5 sudo nginx -t

```
ubuntu@ip-172-31-46-4:~$ sudo ufw allow 4444
Rules updated
Rules updated (v6)
ubuntu@ip-172-31-46-4:~$ sudo ufw allow 3306
Rules updated
Rules updated (v6)
ubuntu@ip-172-31-46-4:~$ sudo ufw allow http
Rules updated
Rules updated (v6)
ubuntu@ip-172-31-46-4:~$ sudo ufw allow https
Rules updated
Rules updated
Rules updated (v6)
```

ubuntu@ip-172-31-36-84:/etc/systemd/system\$ sudo nginx -t nginx: the configuration file /etc/nginx/nginx.conf syntax is ok nginx: configuration file /etc/nginx/nginx.conf test is successful

#### 1 sudo nginx -s reload

#### ubuntu@ip-172-31-36-84:/etc/systemd/system\$ sudo nginx -s reload

| 1<br>2                                 | sudo systemctl daemon-reload                                                                                                    |
|----------------------------------------|----------------------------------------------------------------------------------------------------|
| 3<br>4                                 | sudo systemctl start nginx                                                                                                    |
| 5<br>6                                 | sudo systemctl start mysql                                                                                                    |
| 7<br>8                                 | sudo systemctl start aigoeye                                                                                                    |
| 9                                      | sudo systemctl status aigoeye                                                                                                    |
|                                        | ubuntu@ip-172-31-46-4:~\$ sudo systemctl daemon-reload<br>ubuntu@ip-172-31-46-4:~\$ sudo systemctl start nginx<br>ubuntu@ip-172-31-46-4:~\$ sudo systemctl start mysql<br>ubuntu@ip-172-31-46-4:~\$ sudo systemctl start aigoeye                                                                                                    |
| • a                                    | <pre>do] password for algoeye:<br/>igoeye.service - Gunicorn instance to serve aigoeye<br/>Loaded: loaded (/etc/systemd/system/aigoeye.service; enabled; vendor preset: enabled)<br/>Active: active (running) since Wed 2023-09-20 18:10:44 CEST; 6 days ago<br/>Main PID: 2699423 (gunicorn)<br/>Tasks: 381 (limit: 308863)<br/>Memory: 3.46<br/>CFU: lw 5d 10h 20min 45.773s<br/>CGroup: /system.slice/aigoeye.service<br/>-2699423 /home/aigoeye/apiImageProcessingV4/apivenv/bin/python /home/aigoeye/aigoeye/apiImageProcessingV4/api<br/>-2699425 /home/aigoeye/aigoeye/apiImageProcessingV4/apivenv/bin/python /home/aigoeye/aigoeye/apiImageProcessingV4/api<br/>-2699489 /home/aigoeye/aigoeye/apiImageProcessingV4/apivenv/bin/python /home/aigoeye/aigoeye/apiImageProcessingV4/apivenv/bin/python /home/aigoeye/aigoeye/apiImageProcessingV4/apivenv/bin/python /home/aigoeye/aigoeye/apiImageProcessingV4/apivenv/bin/python /home/aigoeye/aigoeye/apiImageProcessingV4/apivenv/bin/python /home/aigoeye/aigoeye/apiImageProcessingV4/apivenv/bin/python /home/aigoeye/ajiImageProcessingV4/apivenv/bin/python /home/aigoeye/ajiImageProcessingV4</pre> |
| Sep<br>Sep<br>Sep<br>Sep<br>Sep<br>Sep | 20 18:10:44 aigoeyeapi systemd[1]: Started Gunicorn instance to serve aigoeye.<br>20 18:10:44 aigoeyeapi gunicorn[2699423]: [2023-09-20 18:10:44 +0200] [2699423] [INFO] Starting gunicorn 21.2.0<br>20 18:10:44 aigoeyeapi gunicorn[2699423]: [2023-09-20 18:10:44 +0200] [2699423] [INFO] Listening at: unix:aigoeye.sock (269942<br>20 18:10:44 aigoeyeapi gunicorn[2699423]: [2023-09-20 18:10:44 +0200] [2699423] [INFO] Booting worker: sync<br>20 18:10:44 aigoeyeapi gunicorn[2699425]: [2023-09-20 18:10:44 +0200] [2699425] [INFO] Booting worker with pid: 2699425<br>20 18:10:44 aigoeyeapi gunicorn[2699489]: [2023-09-20 18:10:44 +0200] [2699489] [INFO] Booting worker with pid: 2699489<br>20 18:10:45 aigoeyeapi gunicorn[2699425]: 2023-09-20 18:10:45.229776400 [W:onnxruntime:Default, onnxruntime_pybind_state.cc:54<br>20 18:10:45 aigoeyeapi gunicorn[2699489]: 2023-09-20 18:10:45.229776409 [W:onnxruntime:Default, onnxruntime_pybind_state.cc:54]<br>30 18:10:45 aigoeyeapi gunicorn[2699489]: 2023-09-20 18:10:45.229776409 [W:onnxruntime:Default, onnxruntime_pybind_state.cc:54]<br>30 18:10:45 aigoeyeapi gunicorn[2699489]: 2023-09-20 18:10:45.229776409 [W:onnxruntime:Default, onnxruntime_pybind_state.cc:54]<br>30 18:10:45 aigoeyeapi gunicorn[2699489]: 2023-09-20 18:10:45.229776409 [W:onnxruntime:Default, onnxruntime_pybind_state.cc:54]<br>30 18:10:45 aigoeyeapi gunicorn[2699489]: 2023-09-20 18:10:45.229776409 [W:onnxruntime:Default, onnxruntime_pybind_state.cc:54]<br>30 18:10:45 aigoeyeapi gunicorn[2699489]: 2023-09-20 18:10:45.229776409 [W:onnxruntime:Default, onnxruntime_pybind_state.cc:54]<br>30 18:10:45 aigoeyeapi gunicorn[2699489]: 2023-09-20 18:10:45.229776409 [W:onnxruntime:Default, onnxruntime_pybind_state.cc:54]<br>30 18:10:45 aigoeyeapi gunicorn[2699489]: 2023-09-20 18:10:45.229776409 [W:onnxruntime:Default, onnxruntime_pybind_state.cc:54]<br>30 18:10:45 aigoeyeapi gunicorn[2699489]: 2023-09-20 18:10:45.229776409 [W:onnxruntime:Default, onnxruntime_pybind_state.cc:54]<br>30 18:10:45 aigoeyeapi gunicorn[2699489]: 2023-09-20 18:10:45.229776409 [W:onnxruntim                   |

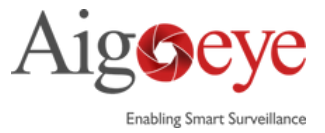

| ubuntu@ip-172-31-46-4:~\$ sudo systemctl status nginx                                           |  |  |  |  |
|-------------------------------------------------------------------------------------------------|--|--|--|--|
| <ul> <li>nginx.service - A high performance web server and a reverse proxy server</li> </ul>    |  |  |  |  |
| Loaded: loaded (/lib/systemd/system/nginx.service; enabled; vendor preset: enabled)             |  |  |  |  |
| Active: active (running) since Wed 2023-10-04 09:31:48 UTC; 2min 11s ago                        |  |  |  |  |
| Docs: man:nginx(8)                                                                              |  |  |  |  |
| Main PID: 3903 (nginx)                                                                          |  |  |  |  |
| Tasks: 5 (limit: 37951)                                                                         |  |  |  |  |
| Memory: 5.4M                                                                                    |  |  |  |  |
| CPU: 30ms                                                                                       |  |  |  |  |
| CGroup: /system.slice/nginx.service                                                             |  |  |  |  |
| -3903 "nginx: master process /usr/sbin/nginx -g daemon on; master process on;"                  |  |  |  |  |
| -3905 "nginx: worker process" "" "" "" "" "" "" "" "" "" "" "" ""                               |  |  |  |  |
| -3906 "nginx: worker process" "" "" "" "" "" "" "" "" "" "" "" ""                               |  |  |  |  |
| -3907 "nginx: worker process" "" "" "" "" "" "" "" "" "" "" "" ""                               |  |  |  |  |
| L3908 "nginx: worker process" "" "" "" "" "" "" "" "" "" "" "" ""                               |  |  |  |  |
|                                                                                                 |  |  |  |  |
| Oct 04 09:31:48 ip-172-31-46-4 systemd[1]: Starting A high performance web server and a reverse |  |  |  |  |
| Oct 04 09:31:48 ip-172-31-46-4 systemd[1]: Started A high performance web server and a reverse  |  |  |  |  |
| $h_{1} = 172 - 21 - 46 - 4 + 5$                                                                 |  |  |  |  |

## 15. Update api url in plugin

http://<servver IP>:4444/detections\_video?=

16. To test API.

| POST ▼ http:// <server ip="">:4444/detections_video</server> | Send - 200 OK 3.6 s 4.9 KB |
|--------------------------------------------------------------|----------------------------|
| Multipart 1 • Auth • Query Headers Docs                      | Preview                    |
| Add Delete All Toggle Description                            | 1 - {<br>2 - "response": [ |
| videos Video.mkv                                             | <pre></pre>                |

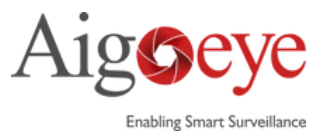

## **Plugin Installation**

- 1. Unzip the SarvAI folder and copy it to <Milestone installation>\MipPlugins (usually c:\Program Files\Milestone\MipPlugins).
- 2.Right-click SarvAI.dll at <Milestone installation>\MipPlugins\SarvAI, click Properties and check the Unblock checkbox.

| eneral Secu                                                                                                    | rity Details Previous Versions               |         |  |  |
|----------------------------------------------------------------------------------------------------|----------------------------------------------|---------|--|--|
| -                                                                                                    | SarvAI.dll                                   |         |  |  |
| Type of file:                                                                                                    | Application extension (.dll)                 |         |  |  |
| Opens with:                                                                                                    | Unknown application Change                   |         |  |  |
| Location:                                                                                                    | C:\Program Files\Milestone\MIPPlugins\SarvAl |         |  |  |
| Size:                                                                                                    | 61,5 KB (62 976 bytes)                       |         |  |  |
| Size on disk:                                                                                                    | 64.0 KB (65 536 bytes)                       |         |  |  |
| Created:                                                                                                    | ated: Monday, 4 September 2023, 10:40:02     |         |  |  |
| Modified:                                                                                                    | Tuesday, 19 September 2023, 08:25:01         |         |  |  |
| Accessed:                                                                                                    | Today, 19 September 2023, 1 minute ago       |         |  |  |
| Attributes:                                                                                                    | Read-only Hidden Advanced                    |         |  |  |
| Security: This file came from another<br>computer and might be blocked to Unblock<br>help protect this computer. |                                              | Unblock |  |  |

3. Restart the Event Server

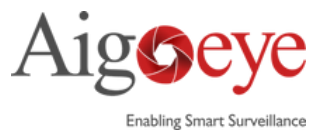

## Configuration

- 1. Open the Management Client.
- 2. Create alarm definitions that should generate the alarms (refer to Milestone documentaiton for how to create alarm definitions).
- 3. Go to MIP-plugins  $\rightarrow$  SarvAI.

#### a. License Registration

i. Enter the License key provided by the service provider and click Activate

| cense activation     |                 |
|----------------------|-----------------|
| xxxxxxxxxxxxxxxxxxxx | 000000000000    |
|                      | Activate Online |

#### b. Click on Settings

i. Enter the addresses of the analysis server that will be verifying the alarms and the ShortXML servers that will receive the verified alarms (example: 1.2.3.4:4444).

ii. Enter the username and password of either a Windows user or a Basic user, with permission to export videos from the cameras.

iii. Optionally select log level and whether to save exported videos on disk. Logs and saved videos can be found at c:\ProgramData\SarvAI. The logs are also included in the Event Server MIP log file.

| Analysis server address:    | 000000000000000000000000000000000000000 |
|-----------------------------|-----------------------------------------|
| ShortXML primary address:   | XXXXX.X.XX                              |
| ShortXML secondary address: | x000000000000                           |
| Log level:                  | Info v                                  |
| Export username:            | Aigoeye                                 |
| Export password:            |                                         |

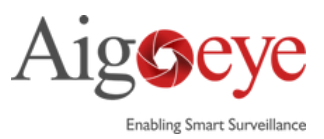

c. Right-click on ShortXML definitions and select Add New...

#### d. Click on the newly created item and enter values for its properties.

i. *Object name*: any name that describes the source of the alarms.

ii. *Alarm definitions*: one or more alarm definition names separated by semicolon.

iii. Send code: Number with at most 8 digits identifying the sender.

iv. *Pin code*: 4-character string that is used to validate the send code.

Allowed characters are 0-9, A-Z.

v. *Type (optional):* 2-letter SIA code describing the type of alarms.

vi. *Info (optional)*: Any informative text that should be included in the ShortXML message, with at most 160 characters.

vii. *Zone (optional):* Number between 0 and 9999 identifying the zone. viii. *Area (optional):* Number between 0 and 9999 identifying the area.

| ShortXML definitions 🛛 👻 🤻 | SarvAl Information | 1                                      |
|----------------------------|--------------------|----------------------------------------|
| ShortXML definitions       | Object name:       | KC24Lam                                |
|                            | Alarm definitions: | Motion Detection                       |
|                            | Send code:         |                                        |
|                            | Pin code:          |                                        |
|                            | Type:              | HI                                     |
|                            | Info:              | Human Intrusion                        |
|                            | Zone:              | 1                                      |
|                            | Area:              |                                        |
|                            | <7xml version="1:  | 0" encoding="iso-8859-1"?><br>><br>ion |

e. Optionally create more items with different parameters...